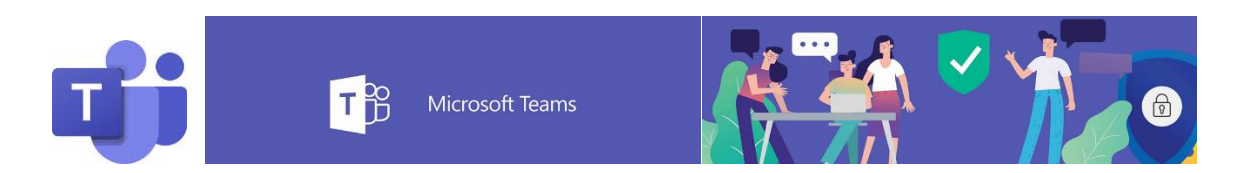

# Aufgaben in Teams bearbeiten und zurückgeben!

## **Aufgaben lesen:**

ein roter Punkt (rechte, obere Ecke beim Team) zeigt dir deine Aufgaben!

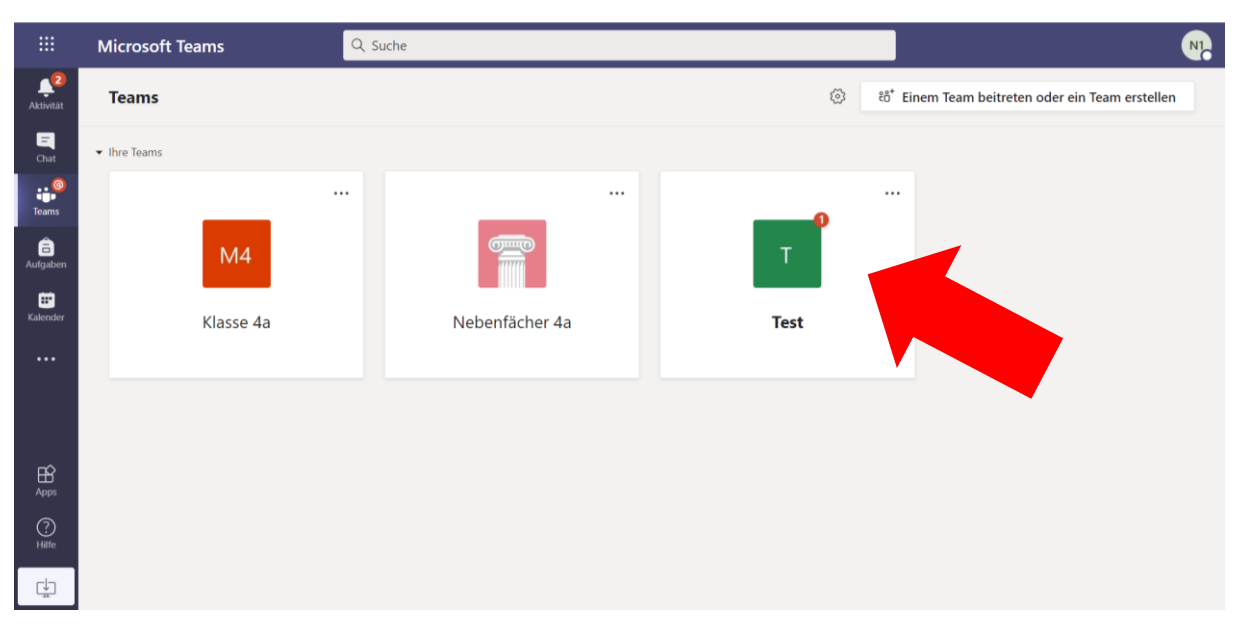

Zu den Aufgabenstellungen gelangst du, wenn du auf das Team klickst und dann entweder über: den "Allgemein" - Chat Bereich oder über die Registerkarte "Aufgaben" (oben oder an der Seite – in der App Version meist ganz unten)!

|                  | Microsoft Teams | Q Suche                                            | <b>N</b>                                                                                   |
|------------------|-----------------|----------------------------------------------------|--------------------------------------------------------------------------------------------|
| <br>Aktivität    | < Alle Teams    | Allgemein Beiträge Dateien Kursnotizbuch 2 weitere | ⊚ Team Q Besprechung ∨ (î) ····                                                            |
| <b>—</b><br>Chat | т               | e 🦉 📐                                              | Hier können Sie jederzeit eine<br>Sofortbesprechung mit allen<br>Kanalmitgliedern starten. |
| Teams            |                 |                                                    |                                                                                            |
| aufgaben         |                 |                                                    |                                                                                            |
| E Kalender       |                 | Zuletzt gelesen                                    |                                                                                            |
|                  |                 | Assignments 11:29                                  | 88                                                                                         |
|                  |                 | Ealling 20. Okt                                    |                                                                                            |
|                  |                 | Aufgabe anzeigen                                   |                                                                                            |
| Apps             |                 | ← Antworten                                        |                                                                                            |
| (?)<br>Hilfe     |                 |                                                    |                                                                                            |
| ↓<br>            |                 | 🖄 Neue Unterhaltung                                |                                                                                            |

#### Klickt man auf einen dieser Buttons, kommt man zur zugewiesenen Aufgabe:

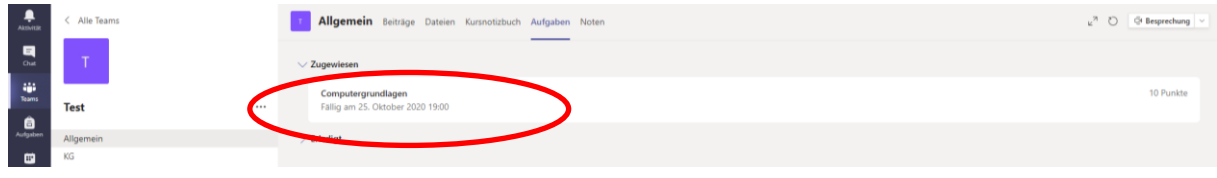

Lies dir die Aufgabe genau durch und versuche die Arbeitsschritte zu befolgen!

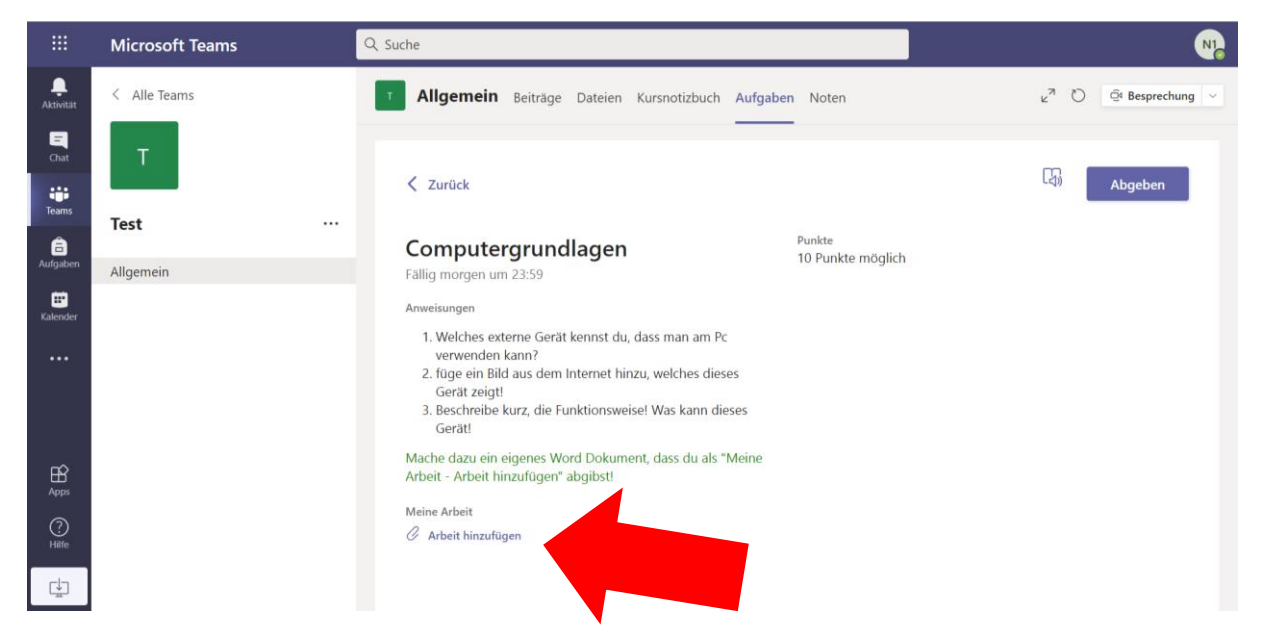

#### Aufgaben abgeben:

Es gibt mehrere Möglichkeiten eine Arbeit abzugeben, jedoch am besten ist es diese wieder direkt über die Aufgabe an deinen Lehrer oder deine Lehrerin zurück zu schicken!

| Klicke auf: | Meine Arbeit – Arbeit hinzufügen | Meine Arbeit<br>🖉 Arbeit hinzufügen |  |
|-------------|----------------------------------|-------------------------------------|--|
|             |                                  |                                     |  |

OneDrive Dateityp auswählen + Neue Date Link **6** Word-Dokument ះកំ៖ Teams PowerPoint-Präsentation Hier kannst du z.B. eine Excel-Arbeitsblatt Word Datei hinzufügen, in der du eine Aufgabe hineinschreibst! Von diesem Gerät hochladen Abbrechen Hier kannst du alle Dateien Hier kannst du alle Dateien hinzufügen, die auf deiner hinzufügen, die auf deinem Cloud gespeichert sind. PC gespeichert sind.

Es öffnet sich ein Dialogfenster, indem du die Datei auswählen kannst, die du hochladen willst:

Beim Öffnen einer "Neue Datei" z.B. Word Dokument, wird zuerst ein leeres Dokument angehängt. Diesem Dokument musst du einen eindeutigen Dateinamen geben und anschließend auf "Anfügen" klicken!

| Aktivität<br>Chat<br>Feams<br>Aufgaben<br>Kolender | < Alle Teams T Test Allgemein | 2011<br> | OneDrive<br>Neue Datei<br>Link<br>Teams |                 | <ul> <li>Einen anderen Typ auswählen</li> <li>Dateiname (erforderlich)</li> <li>Computergrundlagen - externes Gerät</li> </ul> | × | Abgeben |
|----------------------------------------------------|-------------------------------|----------|-----------------------------------------|-----------------|----------------------------------------------------------------------------------------------------|---|---------|
| Apps<br>Hite                                       |                               | Æ        | Von diesem G                            | öerät hochladen | Abbrechen Anfügen                                                                                                    |   |         |

Erst durch das Anklicken dieser Datei, kannst du diese bearbeiten!

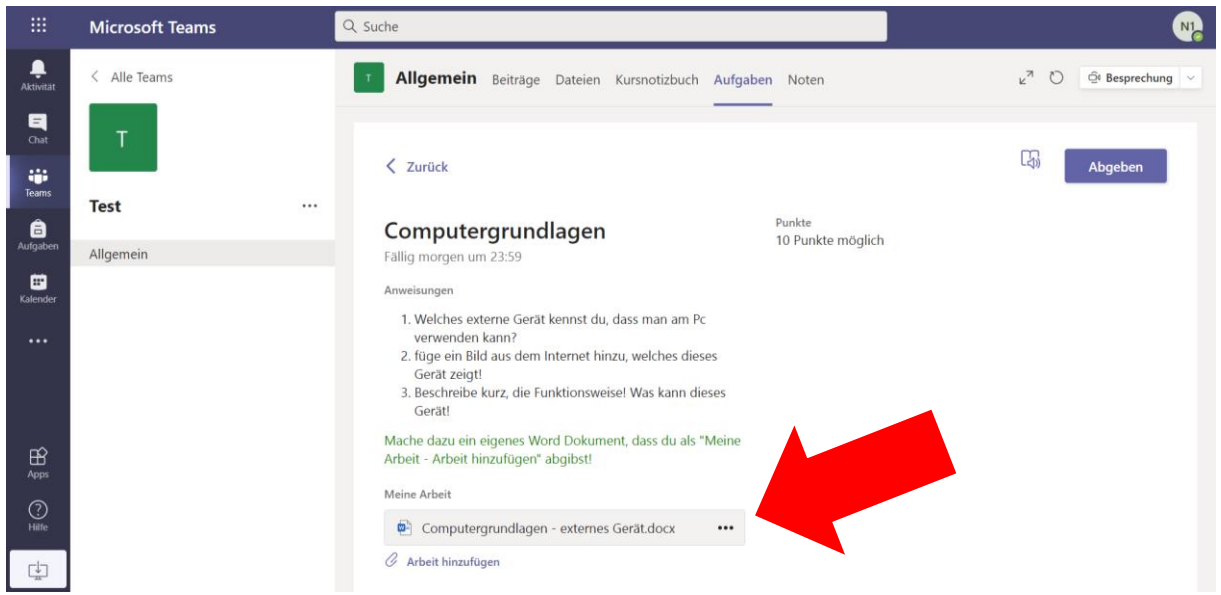

Es öffnet sich die Word-App und du kannst die Datei bearbeiten:

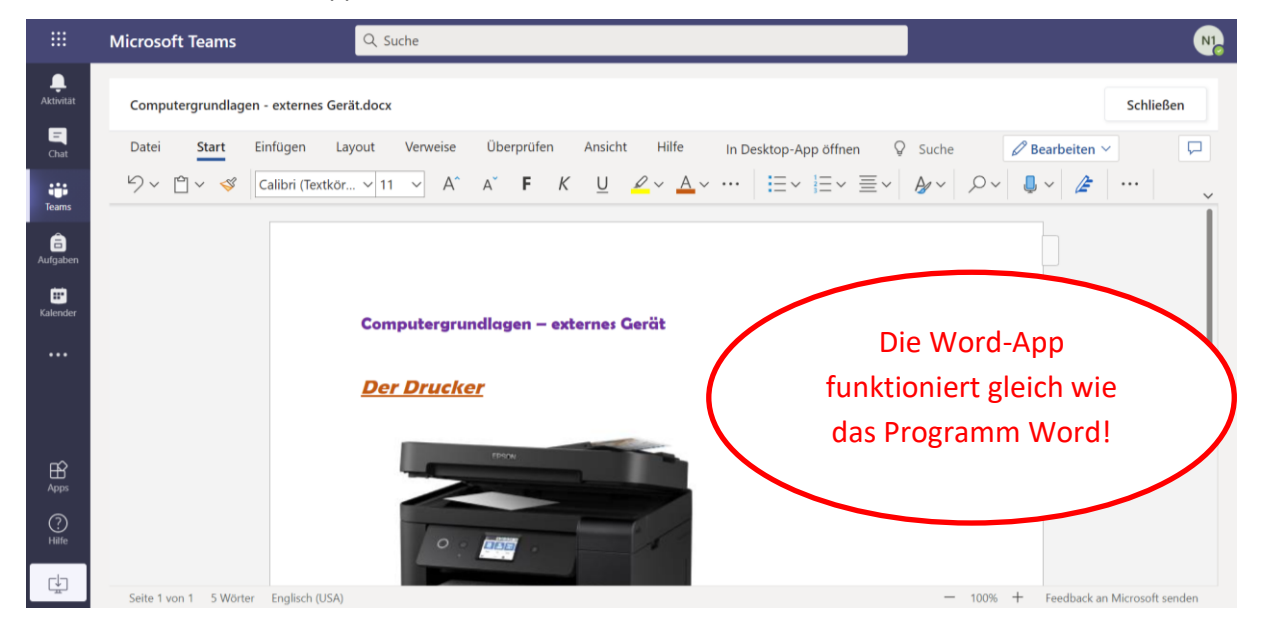

#### Q Suche Microsoft Teams N1 Ļ Computergrundlagen - externes Gerät.docx Schließen = Chat Start Einfügen Layout Verweise Überprüfen Ansicht Hilfe P Datei In Desktop-App öffnen 🛛 💡 Suche $\bigcirc \checkmark \textcircled{1} \checkmark \checkmark \textcircled{2} \land \checkmark \textcircled{1} \checkmark \textcircled{1} \land \curlyvee \textcircled{1} \land \curlyvee \textcircled{1} \land \curlyvee \end{matrix}$ iii Teams â • Computergrundlagen – externes Gerät <u>Der Drucker</u> ÷ Seite 1 von 1 5 Wörter Englisch (USA) - 100% + Feedback an Microsoft senden

#### Vergiss nicht, vor der Abgabe deiner Datei das Dokument zu "Schließen"

#### und anschließend "Abgeben"!

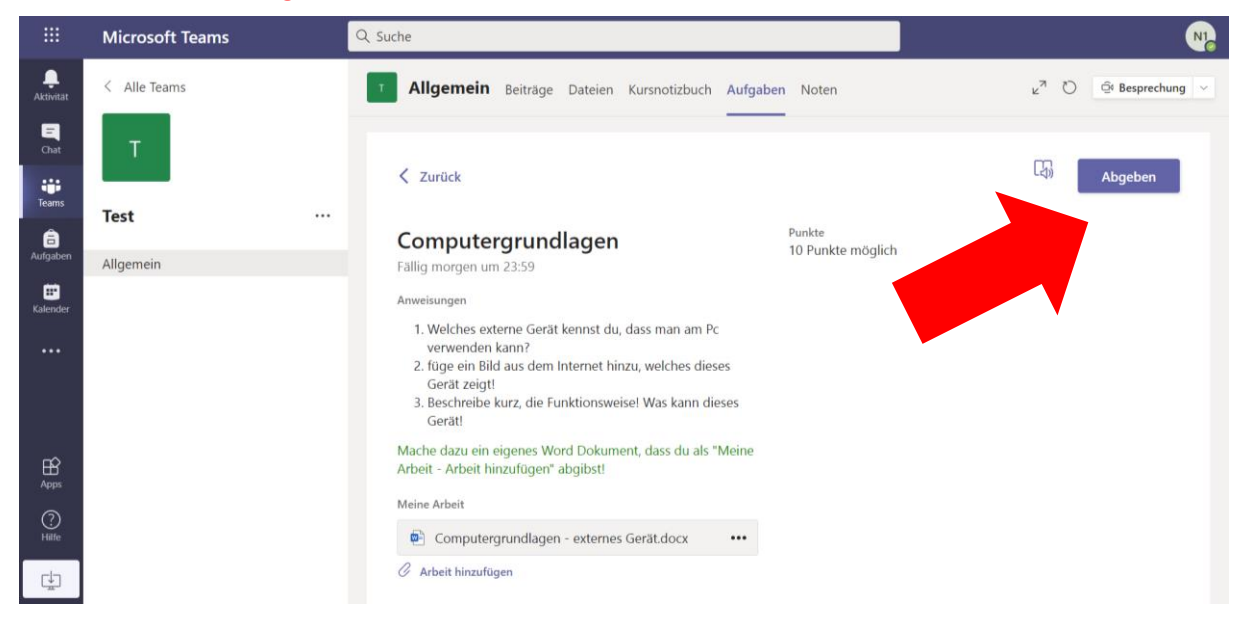

# Wenn du beim Abgeben alles richtig gemacht hast, dann erscheint immer eine nette Animation am Bildschirm!

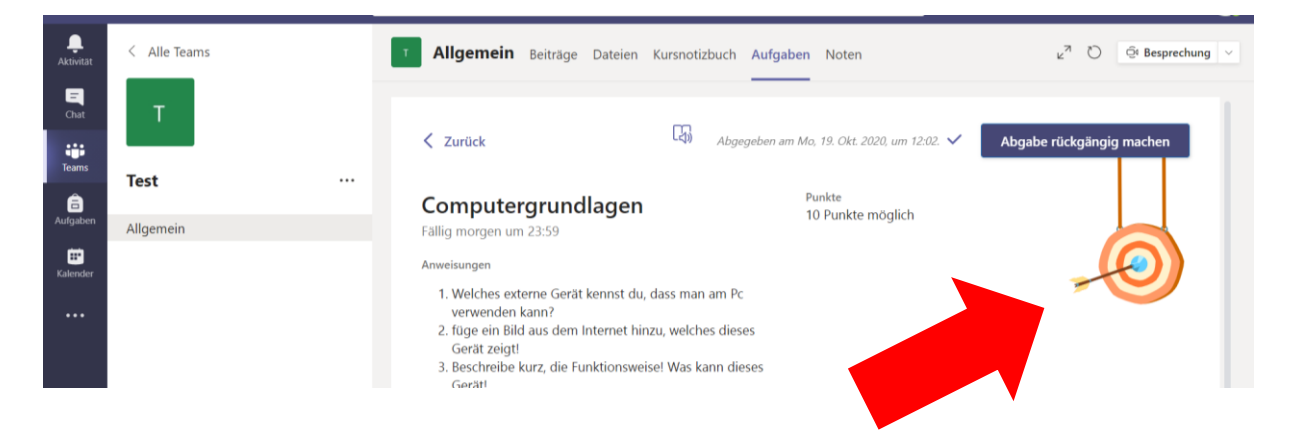

# Gut gemacht!!!!

Nun wird deine Aufgabe korrigiert und benotet (kann etwas dauern 😇).

### Feedback / Rückmeldungen zur Aufgabe:

Du erhältst immer eine Nachricht, wenn dir ein Lehrer oder eine Lehrerin deine Aufgabe zurückgegeben hat!

In Dokument findest du Korrekturen, Verbesserungen und Feedbacks. Diese sind wichtig für dich!

Du kannst direkt bei deiner gestellten Aufgabe das Feedback finden und vielleicht auch zugewiesene Punkte.

|           | Microsoft Teams | Q. Suche                                                                                                    |                                                                                      |
|-----------|-----------------|----------------------------------------------------------------------------------------------------|--------------------------------------------------------------------------------------|
| Aktivitat | < Alle Teams    | 7 Allgemein Beiträge Dateien Kursnotizbuch Aufgaber                                                                                                    | n Noten $\varkappa^7$ $\circlearrowright$ $\overset{?}{\bigcirc}$ Besprechung $\vee$ |
| Chat      | т               | < Zurück                                                                                                    | Zurückgegeben Mo., 19. Okt., 12.07 🛩 Erneut abgeben                                  |
| Teams     | Test            | Computergrundlagen                                                                                                    | Feedback                                                                             |
| Aufgaben  | Allgemein       | Fällig morgen um 23:59                                                                                                    | Du hast deine Arbeit sehr ordentlich erledigt!                                       |
| Kalender  |                 | Anweisungen                                                                                                    | Es fehlt jedoch ein Teil!                                                            |
|           |                 | <ol> <li>Welches externe Gerät kennst du, dass man am Pc<br/>verwenden kann?</li> <li>füge ein Bild aus dem Internet hinzu, welches dieses<br/>Gerät zeigtt</li> <li>Beschreibe kurz, die Funktionsweise! Was kann dieses<br/>Gerät!</li> </ol> | Punkte<br>5 / 10                                                                     |
|           |                 | Mache dazu ein eigenes Word Dokument, dass du als "Meine<br>Arbeit - Arbeit hinzufügen" abgibst!                                                                                                    |                                                                                      |
|           |                 | Meine Arbeit                                                                                                    |                                                                                      |
| Hilfe     |                 | Computergrundlagen - externes Gerät.docx                                                                                                    |                                                                                      |
| C.        |                 | C Arbeit hinzufügen                                                                                                    |                                                                                      |

Die angehängte Datei kann auch direkt verbessert worden sein. Daher solltest du auch dieses Dokument öffnen und kontrollieren!

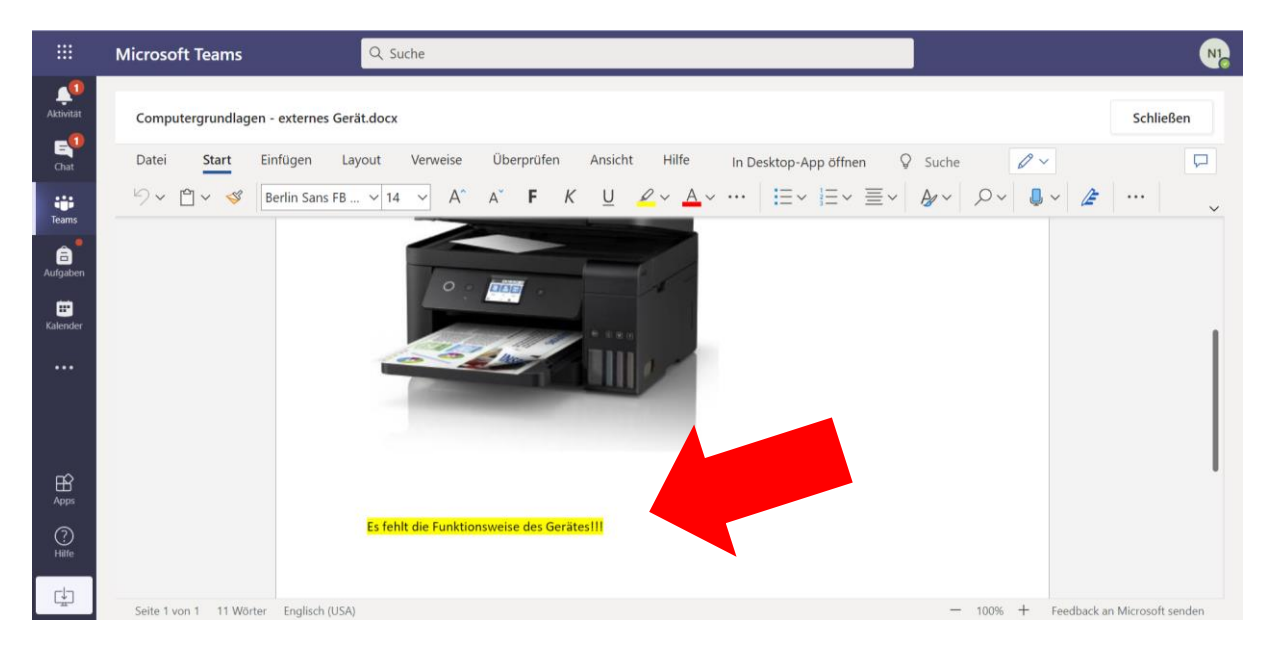